## 2020年6月27日(土)

## 香里ヌヴェール学院オンライン説明会の参加方法について

| 項目                     | 参照ページ |
|------------------------|-------|
| 1. 必要な機器について           | 1     |
| 2.前日までの準備 (※)          | _     |
| (1) iPhone または iPad    | 2     |
| (2) Android スマートフォン    | 3     |
| (3) Windows 10 搭載のパソコン | 4     |
| (4) Mac OS             | 5     |
| 3.前日の確認事項              | 6     |
| 4. 当日の参加方法             | 7     |

(※)「2.前日までの準備」は、お手持ちの該当機器の項目のみご参照ください。

1. 必要な機器について

第2回オンライン説明会にご参加いただくには、以下のいずれかの情報端末が必要です。

- (1) iPhone または iPad
- (2) Android スマートフォン または タブレット
- (3) Windows 10 搭載のパソコン
- (4) Mac OS

上記以外の機器での動作確認は行っておりませんので、極力上記のうちいずれかの機器をご用意ください。

2. 前日までの準備

オンライン説明会は、「ZOOM Cloud Meetings (以下、ZOOM)」を利用して行います。ZOOM をお持ちでない方は、あらかじめ以下の手順で ZOOM を入手しておいてください。なお、ZOOM の入手に費用はかかりません。

- (1) iPhone または iPad
  - ① 以下のアイコンから「App Store」を起動

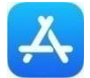

② App Store の検索画面で「ZOOM」を検索。

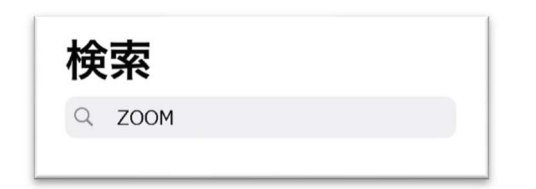

③ 検索結果で表示される「ZOOM Cloud Meetings」の「入手」を押す。

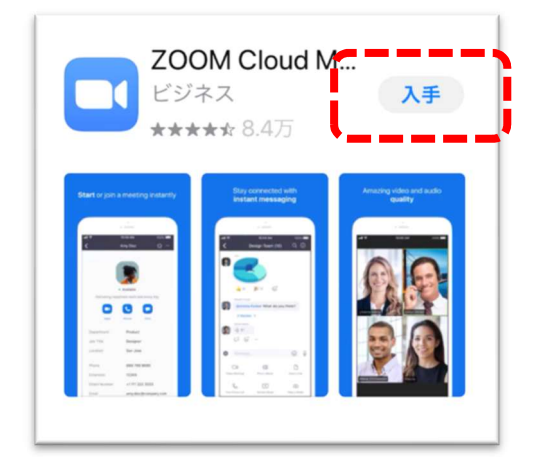

④ 画面に以下のアイコンが表示されたら、準備は完了です。

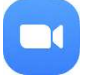

- (2) Android スマートフォン
  - ① 以下のアイコンから「Play ストア」を起動

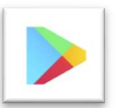

② Play ストアの検索画面で「ZOOM」を検索。

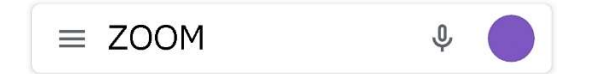

③ 検索結果で表示される「ZOOM Cloud Meetings」の「インストール」を押す。

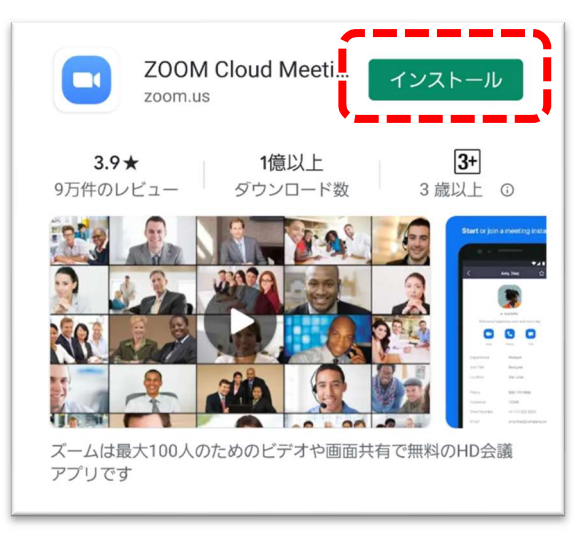

④ 画面に以下のアイコンが表示されたら、準備は完了です。

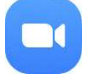

- (3) Windows 10 搭載のパソコン
  - ① 以下の URL に接続 https://zoom.us/
  - ② 画面を一番下までスクロールさせ、「ダウンロード」欄の「ミーティングクライ アント」をクリック。

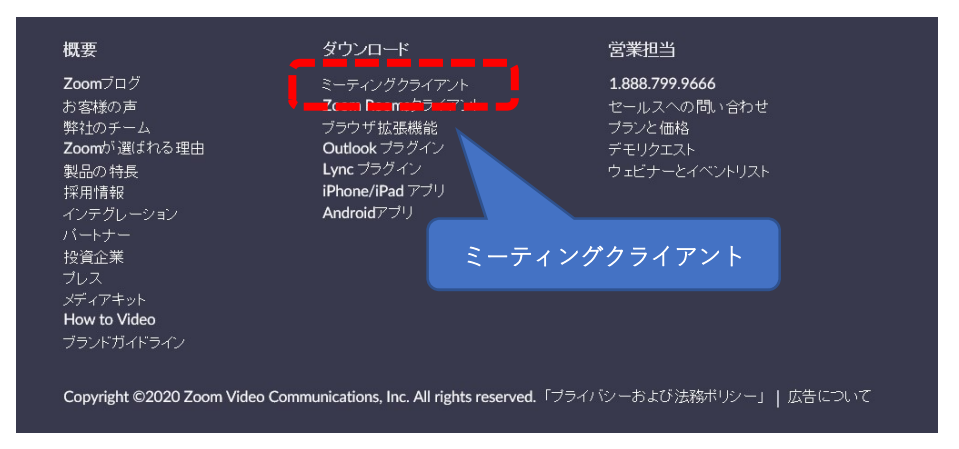

③ 「ダウンロード」をクリック。

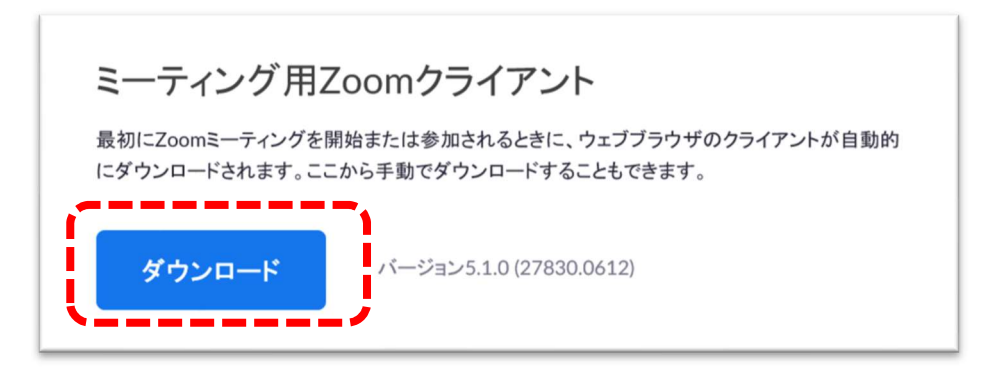

④ 以下のメッセージが表示されたら「実行」をクリック。なお、「この種類のファ イルは PC に問題を起こす可能性が~」と表示されていますが、問題はありま せん。

| d11yldzmag5yn.cloudfront.net からZoomInstaller.exe (12.0 MB) を実行また(は保存しますか? | ·     | <b>'</b>       |   | ×        |
|---------------------------------------------------------------------------|-------|----------------|---|----------|
| 🕐 この種類のファイルは PC に問題を起こす可能性があります。                                          | 実行(B) | 保存( <u>S</u> ) | • | キャンセル(の) |
|                                                                           |       |                | - |          |

⑤ 以後は、画面の指示に倣ってインストール作業を行ってください。

- (4) Mac OS
  - ① 以下の URL に接続 https://zoom.us/
  - ② 画面を一番下までスクロールさせ、「ダウンロード」欄の「ミーティングクライ アント」をクリック。

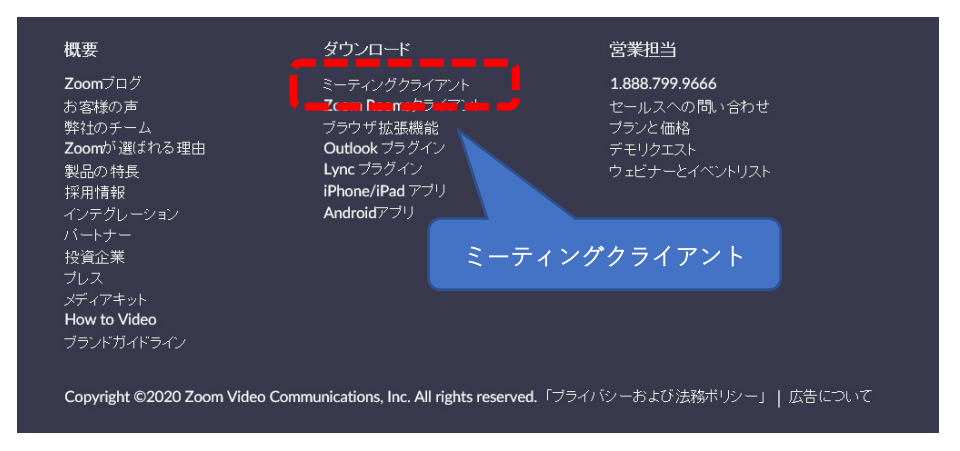

③ 「ダウンロード」をクリック。

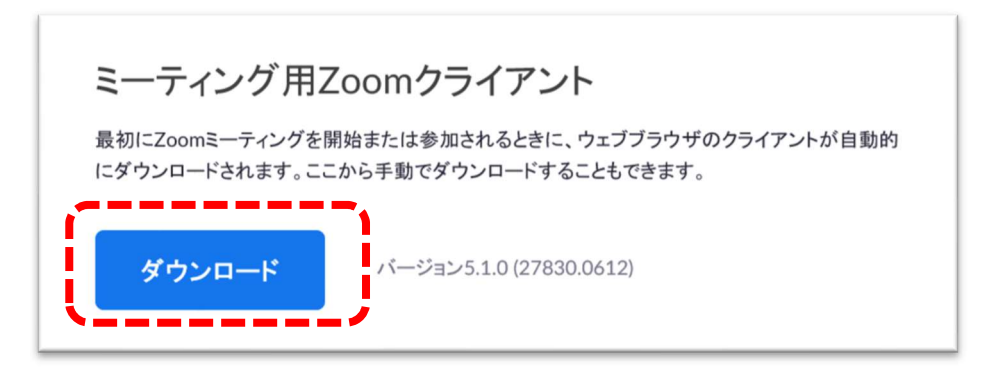

④ 以後は、画面の指示に倣ってインストール作業を行ってください。

## 3. 前日の確認事項

- (1)参加に必要な以下の情報を、前日の17:00頃にメールでお知らせします。
  - $\textcircled{1} \mathsf{URL}$
  - ② ミーティングID
  - ③ パスワード

(補足事項)

- ・迷惑メール対策の設定によっては、本学院からのメールが届かない場合がありま すので、事前に設定をご確認いただくことをお勧めします。
- ・もし前日の17:00頃にメールが届かなかった場合は、香里ヌヴェール学院小学校までお電話でお問合せください。
   (お問い合わせ先電話番号:072-831-8451)

- 4. 当日の参加方法
  - (1) オンライン説明会は 10:00 から開始します、開始予定時間の30分前から接続可能になります。
  - (2) ZOOM を起動し、「ミーティングに参加」をクリックしてください。

|   | zoom                |  |  |
|---|---------------------|--|--|
| ĺ | ミーティングに参加<br>サイン・イン |  |  |
|   |                     |  |  |

(表示画面は情報端末によって若干、異なる場合があります)

(3) 必要事項を入力およびチェックし、「参加」を押してください。

| 3 Zoom                                                        | × |
|---------------------------------------------------------------|---|
| ミーティングに参加                                                     |   |
| ミーティングIDまたは個人リンク名を入力  く 名前を入力                                 |   |
| 将来のミーティングのためにこの名前を記憶する                                        |   |
| <ul> <li>✓ 自分のビデオをオフにする</li> <li>参加</li> <li>キャンセル</li> </ul> |   |

- ① 前日のメールに記載されたミーティング ID
- ② ミーティング参加時に表示する名前を入力してください(ニックネーム可)。
- ③ 自身の映像を公開したくない場合は、チェックを入れてください。

(4) 前日のメールに記載されたパスワードを入力し、「ミーティングに参加」を押して ください。

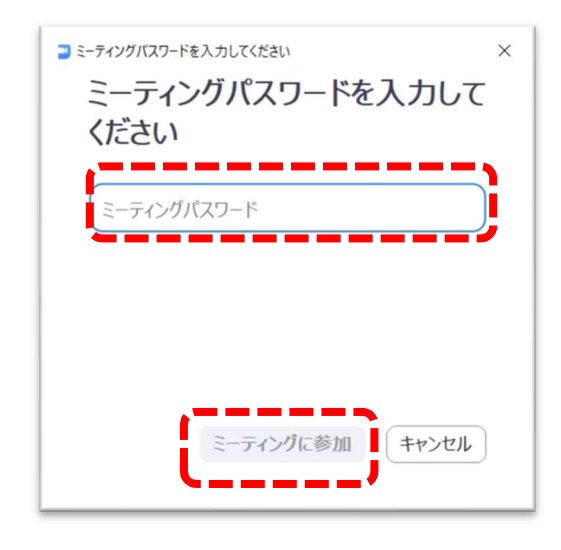

(5) 以下の画面が表示されたら、接続準備完了です。オンライン説明会が開始されるまで、しばらくお待ちください。

| 2 400m ≥-74/27 1                               | ~ |
|------------------------------------------------|---|
|                                                |   |
|                                                |   |
| ミーティングのホストは間もなくミーティングへの参加を許可します、もうしばらくお待ちください。 |   |
|                                                |   |
| 小学校オンライン説明会<br>2020-06-27                      |   |
|                                                |   |
|                                                |   |
|                                                |   |
| (コンピュー <i>ターの</i> オーディオをデスト)                   |   |

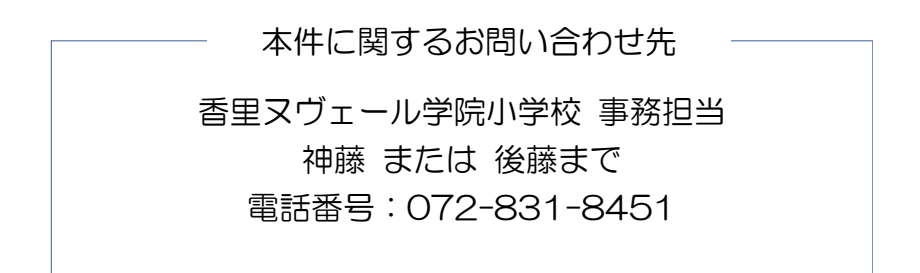